## วิธีการลืมรหัสผ่าน

## 1. การลืมรหัสผ่าน ผ่านโทรศัพท์ (SMS)

1.1 กดไปที่ "**เข้าสู่ระบบ**"

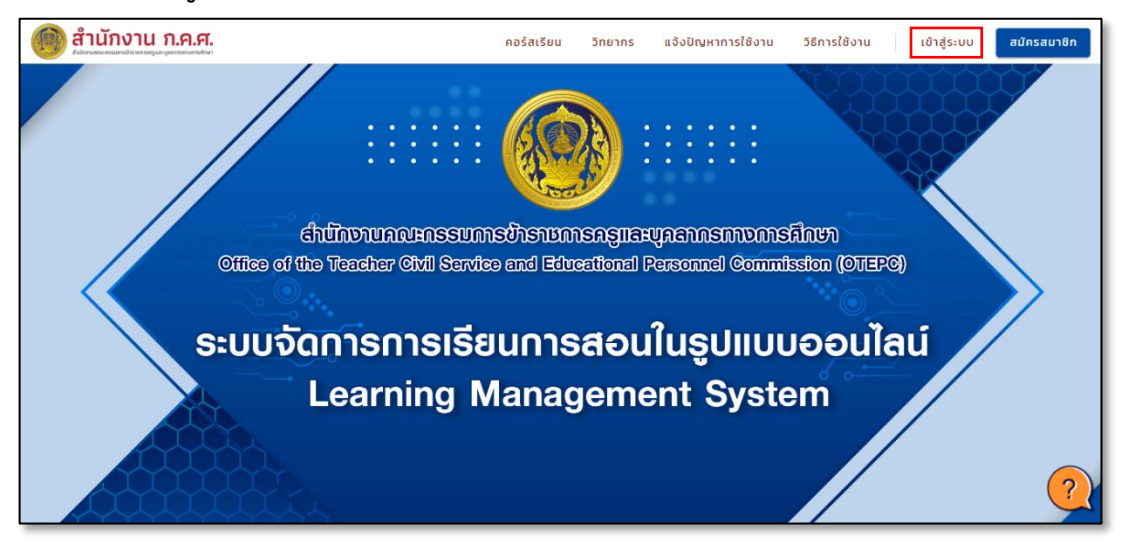

1.2 กดเลือก "**ลืมรหัสผ่าน**"

| <sup>เข้าสู่ระบบ</sup><br>สำนักงาน ก.ค.ศ. |               |
|-------------------------------------------|---------------|
| ບັญชีผู้ใช้                               |               |
| ชื่อผู้ใช้งาน หรือ อีเมล One ID           |               |
| กรุณาระบุ ชื่อผู้ใช้งานหรือ OnelD         |               |
| รหัสผ่าน                                  |               |
| รหัสผ่าน                                  | Ø             |
| กรุณาระบุ รหัสผ่าน                        |               |
|                                           | ลืมรหัสผ่าน ? |

1.3 เลือก "**กู้คืนรหัสผ่านทางโทรศัพท์มือถือ (SMS)**" จากนั้นกดตกลง

| เลือกวิธีการกู้คืนรหัสผ่าน   |
|------------------------------|
|                              |
| ์ ๏ ผ่านโทรศัพท์มือถือ (SMS) |
| ⊖ ผ่านอีเมล                  |
| ตกลง ยกเลิก                  |

1.4 ด้านบนกรอกชื่อผู้ใช้งาน (username) และ เบอร์โทรศัพท์ ที่ท่านได้ลงทะเบียนไว้ จากนั้นกด "**ถัดไป**"

| 4                                   |                               |     |
|-------------------------------------|-------------------------------|-----|
| ชื่อผู้ใช้งานหรือเลขบัตร<br>ประชาชน | กรอกชื่อผู้ใช้งานหรือเลขบัตรเ | (2) |
| เบอร์โทรศัพท์                       | กรอกเบอร์โทรศัพท์หลัก         | 0   |
|                                     | ถัดไป ยกเลิก                  |     |
|                                     |                               |     |

1.5 ระบบจะส่งรหัส OTP ไปที่เบอร์โทรศัพท์ จากนั้นกรอกรหัส OTP ที่ได้รับ กด "**ถัดไป**"

| กู้คืนรหัสผ่านโดยโทรศัพท์มือถือ |                             |                    |
|---------------------------------|-----------------------------|--------------------|
| เบอร์หลักที่ใช้                 | C                           | ลองใหม่ใน 19วินาที |
| ОТР                             | กรุณากรอกรหัส OTP ที่ได้รับ |                    |
| <u>ถัดไป</u> ยกเลิก             |                             |                    |

1.6 กรอกรหัสผ่านใหม่ และยืนยันรหัสผ่านอีกครั้ง จากนั้นกด "**รีเซ็ตรหัสผ่าน**"

| เช็ดรหัสผ่าน       |                    |
|--------------------|--------------------|
| รหัสผ่านใหม่       | รหัสผ่านใหม่       |
| ยืนยันรหัสผ่านใหม่ | ยืนยันรหัสผ่านใหม่ |
|                    | รีเช็ดรหัสผ่าน     |
|                    |                    |

1.7 เมื่อรีเซ็ตเสร็จแล้ว ให้กลับไปที่หน้าเว็บไซต์ https://lms-user.otepc.go.th/

1.8 จากนั้นลงชื่อเข้าสู่ระบบด้วย ชื่อผู้ใช้งานและรหัสผ่านใหม่ จากนั้นกดรับทราบข้อกำหนดและเข้าสู่ระบบ

| <sup>เข้าสู่ระบบ</sup><br>สำนักงาน ก.ค.ศ.                                                     |                                 |
|-----------------------------------------------------------------------------------------------|---------------------------------|
| ប័ស្ទឌីស៊ីវៃទ័                                                                                |                                 |
| ชื่อผู้ใช้งาน หรือ อีเมล One ID                                                               |                                 |
| กรุณาระบุ ชื่อผู้ใช้งานหรือ OnelD                                                             |                                 |
| รหัสผ่าน                                                                                      |                                 |
| รหัสผ่าน                                                                                      | $\otimes$                       |
| กรุณาระบุ รหัสผ่าน<br>   รับทราบข้อกำหนดการใช้งาน และนโยบายคุ้มเ<br>มงกลายจะเรื่อนัดงาน ๑.๑.๙ | ลืมรหัสผ่าน ?<br>ครองข้อมูลส่วน |
| บุ๋คคสของสามางาน ท.ค.ค.                                                                       |                                 |
| เข้าสู่ระบบ                                                                                   |                                 |

## 2. การลืมรหัสผ่าน ผ่านอีเมล

2.1 กดไปที่ "**เข้าสู่ระบบ**"

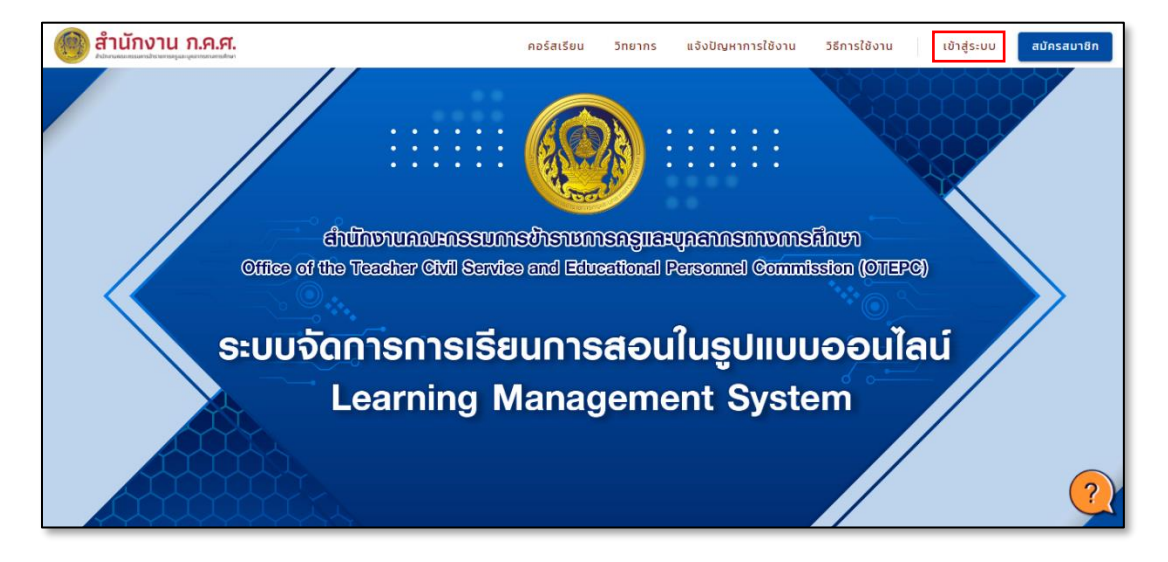

2.2 กดเลือก "**ลืมรหัสผ่าน**"

| เข้าสู่ระบบ                       |               |
|-----------------------------------|---------------|
| สำนักงาน ก.ค.ศ.                   |               |
| ប័ស្វស៊ីវ៉ៃ                       |               |
| ชื่อผู้ใช้งาน หรือ อีเมล One ID   |               |
| กรุณาระบุ ชื่อผู้ใช้งานหรือ OnelD |               |
| รหัสผ่าน                          |               |
| รหัสผ่าน                          | $\otimes$     |
| กรุณาระบุ รหัสผ่าน                |               |
|                                   | ลืมรหัสผ่าน ? |

2.3 เลือก "**ผ่านอีเมล**" จากนั้นกดตกลง

| เลือกวิธีการภู้คืบรหัสผ่าน    |
|-------------------------------|
| ◯ ผ่านโทรศัพท์มือถือ (SMS)    |
| ๏ ผ่านอีเมล                   |
| ดกลง ยกเลิก                   |
| <ul><li>ตกลง ยกเลิก</li></ul> |

2.4 กรอก ชื่อผู้ใช้งาน (username) และอีเมล ที่ท่านได้ลงทะเบียน จากนั้นกด "**ถัดไป**"

| อผู้ใช้งานหรือเลขบัตรประชาชน | กรอกชื่อผู้ใช้งานหรือเลขบัตรประชา | 3 |
|------------------------------|-----------------------------------|---|
| อีเมล                        | กรอกอีเมล                         | 0 |
|                              |                                   |   |

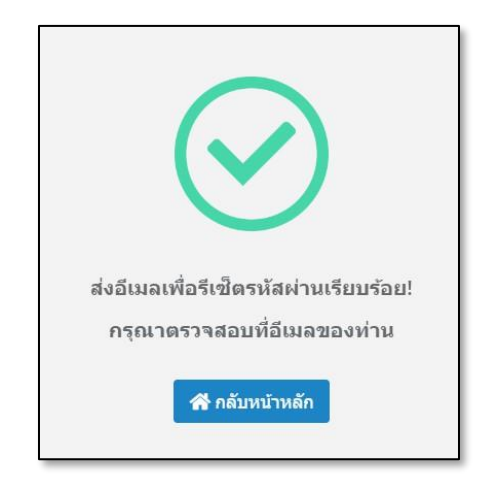

2.5 กลับเข้า inbox อีเมล และคลิกอีเมล Reset Password Email จาก one.th

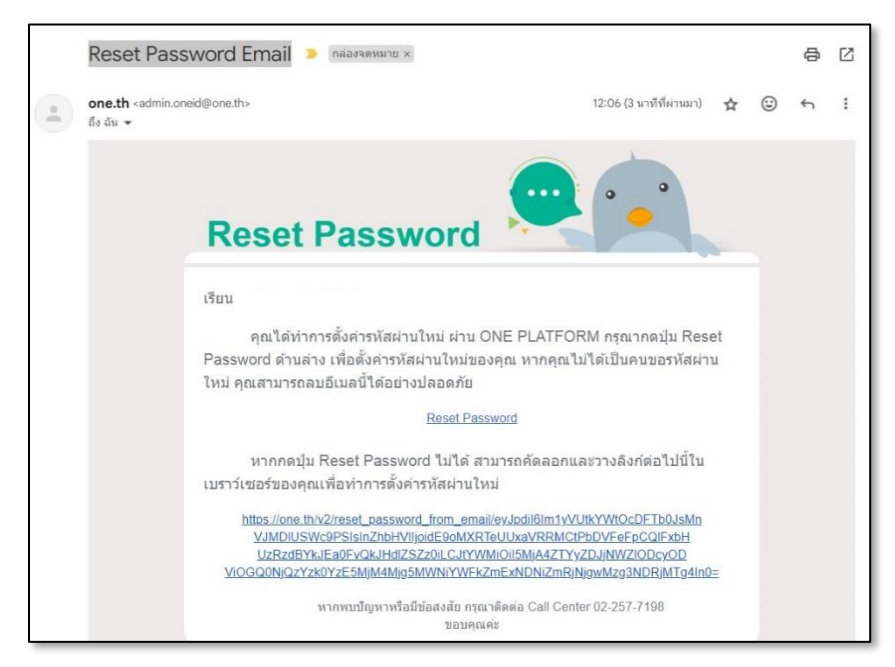

2.6 กดลิงค์จากในอีเมล และกรอกรหัสผ่านใหม่ และยืนยันรหัสผ่านอีกครั้ง จากนั้นกดรีเซ็ตรหัสผ่าน

| รีเซ็ดรหัสผ่าน     |                    |  |
|--------------------|--------------------|--|
| รหัสผ่านใหม่       | รหัสผ่านใหม่       |  |
| ยืนยันรหัสผ่านใหม่ | ย็นยันรหัสผ่านใหม่ |  |
|                    | ร็เช็ดวฬัสผ่าน     |  |
|                    |                    |  |

2.7 เมื่อรีเซ็ตเสร็จแล้ว ให้กลับไปที่หน้าเว็บไซต์ https://lms-user.otepc.go.th/

2.8 ลงชื่อเข้าสู่ระบบด้วย ชื่อผู้ใช้งานและรหัสผ่านใหม่ จากนั้นกดรับทราบข้อกำหนดและเข้าสู่ระบบ

| เข้าสู่ระบบ<br><b>สำนักงาน ก.ค.ศ.</b>                                           |               |  |
|---------------------------------------------------------------------------------|---------------|--|
| ប័ស្ទ៥ผู้ใช้                                                                    |               |  |
| ชื่อผู้ใช้งาน หรือ อีเมล One ID                                                 |               |  |
| กรุณาระบุ ชือผู้ใช้งานหรือ OnelD                                                |               |  |
| รหัสผ่าน                                                                        |               |  |
| รหัสผ่าน                                                                        | Ś             |  |
| กรุณาระบุ รหัสผ่าน                                                              |               |  |
|                                                                                 | ลืมรหัสผ่าน ? |  |
| รับทราบข้อกำหนดการใช้งาน และนโยบายคุ้มครองข้อมูลส่วน<br>บุคคลของสำนักงาน ก.ค.ศ. |               |  |
| เข้าสู่ระบบ                                                                     |               |  |